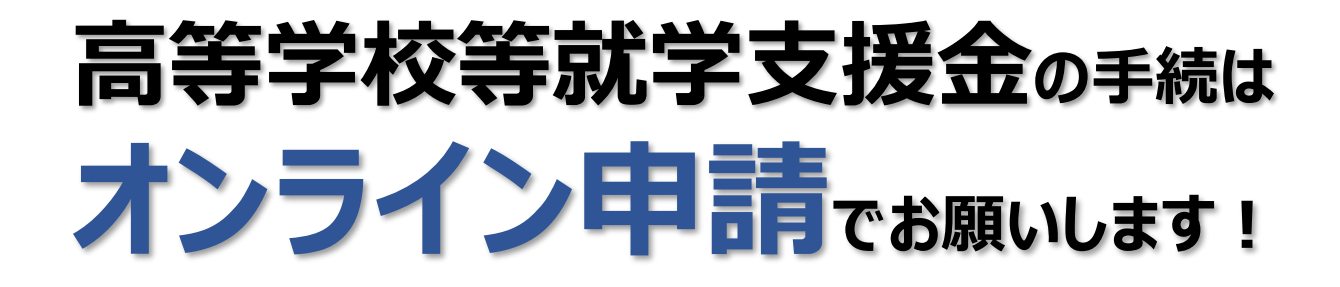

## オンライン申請のメリット ✓ パソコンやスマートフォンで、どこでも手続ができます 登録内容の確認・変更が簡単です ※手続は、入学時、毎年7月に必要です(毎年の課税情報で審査するため) 申請はこちら 申請手順 (※4月に入ってから入力します) 学校から配布される 支給を希望するかしないかを ログイン 2 意向登録 1 ID・パスワードを入力します。 選択します。 審査対象の保護者を確認し、 生徒情報 保護者情報 学校で登録された情報から 3 4 氏名や生年月日等を入力します。 の確認 変更がないか確認します。 の入力 ※収入の有無に関わらず親権者が 2名の場合は2名とも入力 ▲ 生徒情報 . 保護者等情報 ● 保護者等情報についての注意 親権者(両親)2名分の収入状況を提出します。 氏名 支援 太郎 ふりがな しえん たろう 保護者等情報(1人目) 保護者等情報(2人目) 生年月日 🐼 2021年12月28日 個人簡号カードの写し等を添付する保護者等 個人簡号カードの写し等を源付する保護者等の氏名 お75生年にとの練想 076生ほどの経緯 ∯使备号 <sup>|</sup>≠角 | ∞11 100-8959 個人情報 個人情報 住所(都道府属) 🔡 東京館 姓 <漢字> 637 名〈漢字〉 🛷 姓 <漢字> の3 名 < 漢字 > 📝 (市区町村) 全角 返河 千代田区 (例) 支援 (例) 太郎 (例) 支援 (例)太郎 <ふりがな> (町名・雪地) <u>全</u>角 必須 名くふりがない くふりがなつ 展ヶ関11111 名くふりがない (建物名・部屋番号) 全意 (#) 000713/H100078 (例) たろう (例) しえん (例) しえん (例) たろう メールアドレス 平急 manual@mext.go.jp 生年月日 必須 #11#8 生年月日 電話#号

5 収入状況 の登録

審査に必要な課税情報やマイナンバー情報を登録します。 登録方法は、裏面をご覧ください。

6 提出

確認事項をチェックし、「本内容で申請する」ボタンを押すと、申請完了です。 審査完了後は、学校から支給可否を示す通知書が届きます。 ※メールアドレスを登録した場合は、お知らせのメールも送信されます。

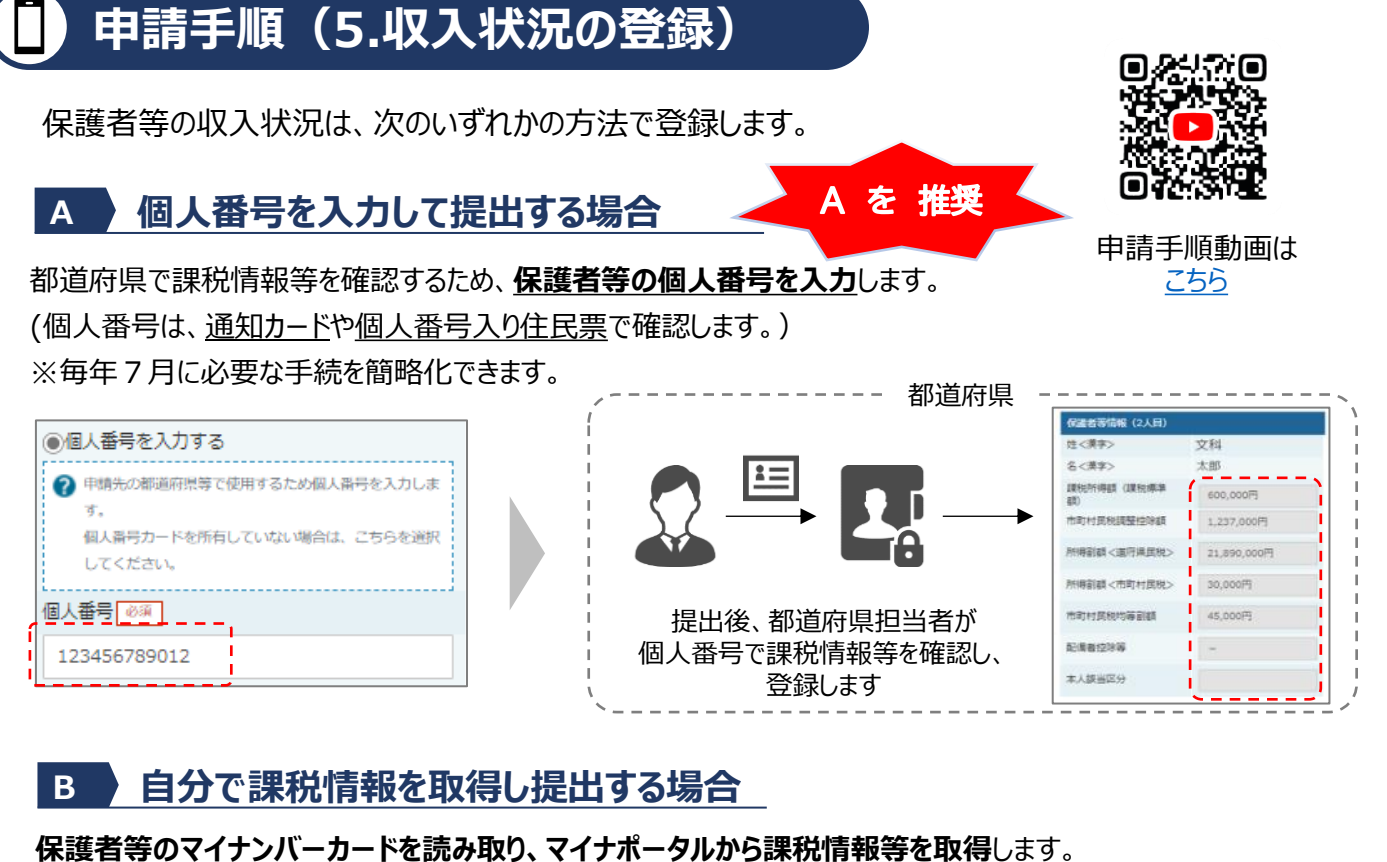

※マイナンバー情報を提出する必要がなく、税情報を自分で確認できます。

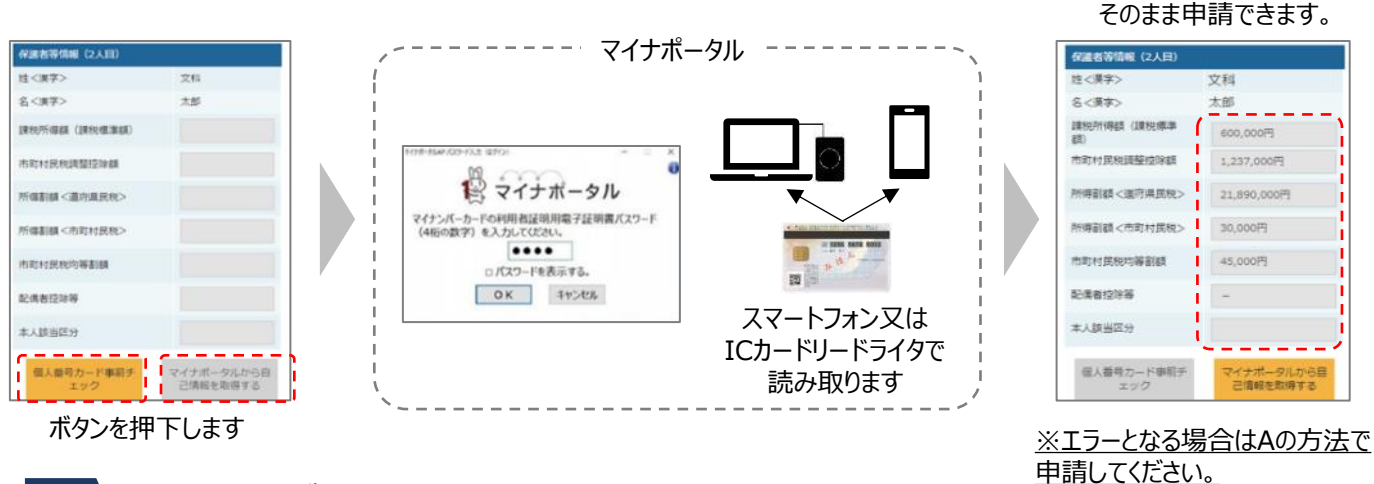

## C A、Bのいずれも難しい場合

特別な事情により、上記A、Bの方法で登録することができない場合は、学校へお問い合わせください。

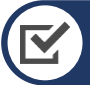

## お困りの際は

- ✓ 申請手順の詳細については、文部科学省HPに以下の資料を掲載しています。
  - 申請者向け利用マニュアル
  - ・ よくあるFAQ
  - オンライン申請の説明動画

✓ オンライン申請する環境がない場合は、学校へお問い合わせください。

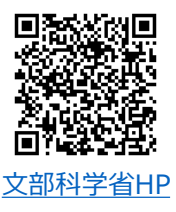

課税情報等が自動で転記され、

## 【問合せ先】益子芳星高等学校事務室(TEL:0285-72-5525)